## Atualização Cadastral

Para solicitar a rescisão contratual, você pode acessar o site: <u>www.linx.com.br</u> ou nos adicionar no <u>whatsapp!</u>

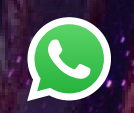

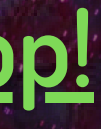

## 1- AO ACESSAR A LAÍS, INFORME O SEU CNPJ

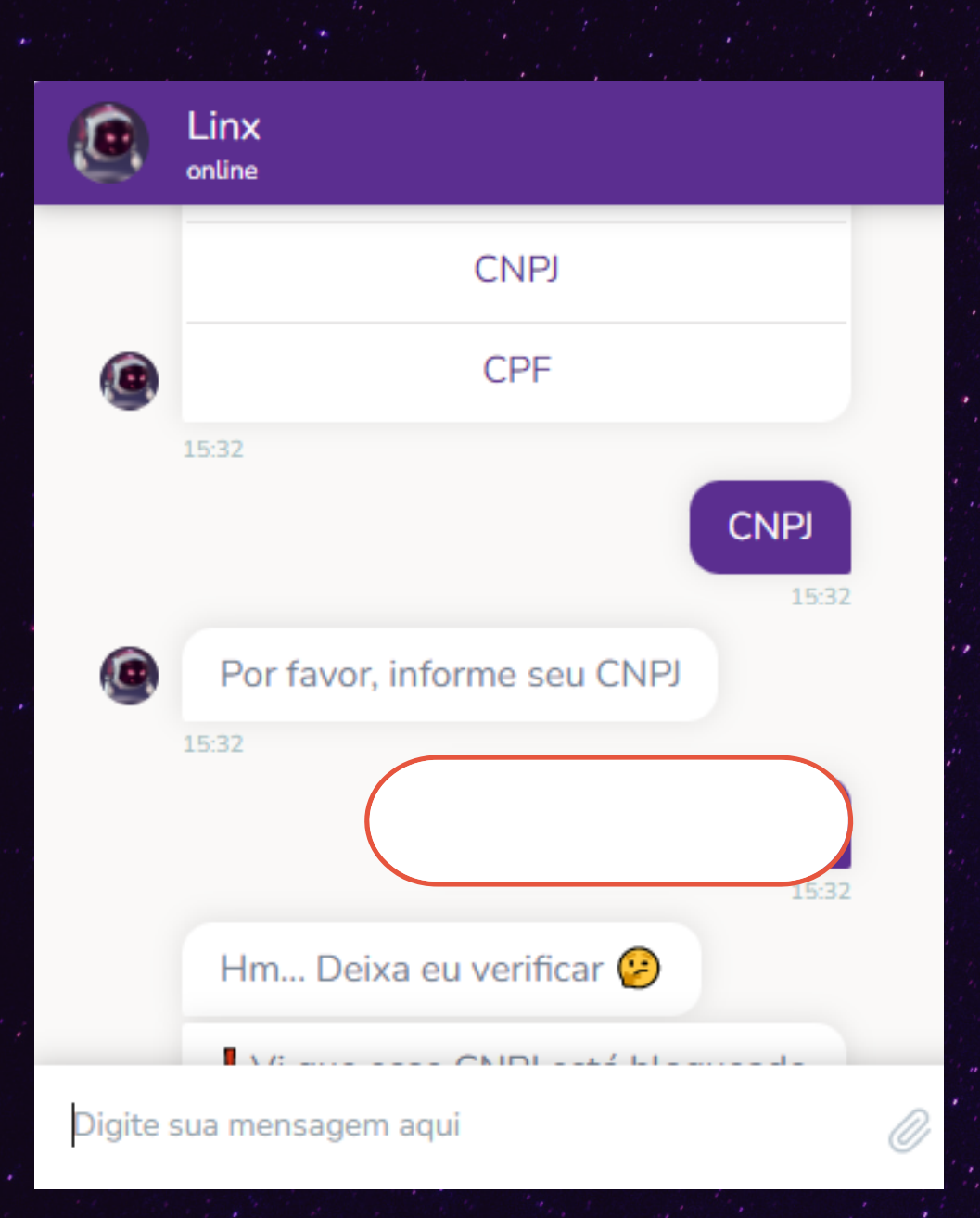

## 2- APARECENDO ESSA TELA ABAIXO, SELECIONE A OPÇÃO "SUPORTE ADMINISTRATIVO".

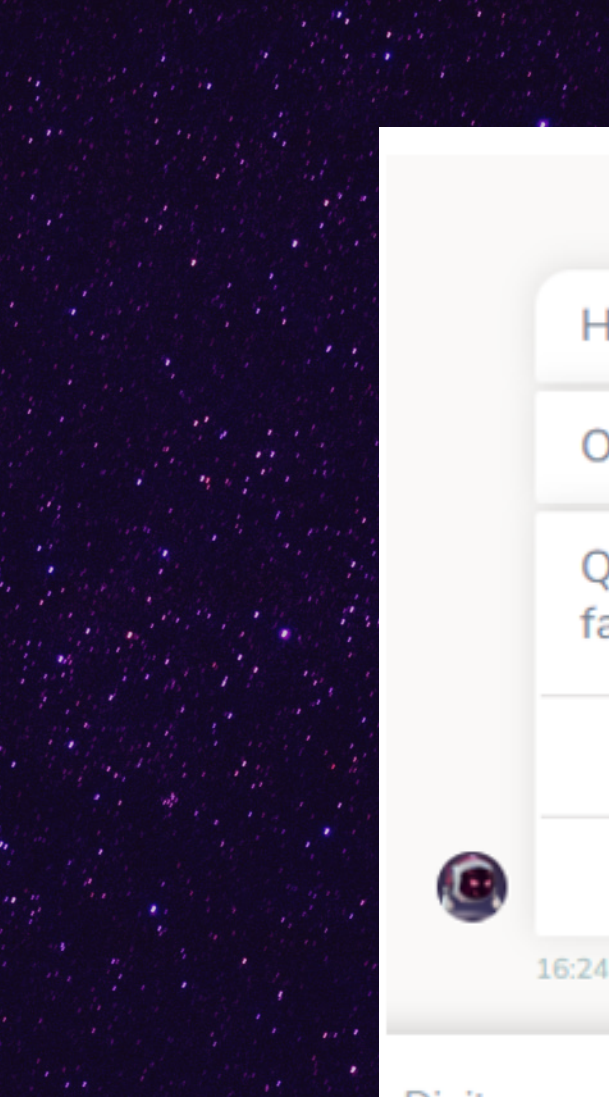

| 2/0000000000                            |
|-----------------------------------------|
| 16:24                                   |
| m Deixa eu verificar 🤒                  |
| brigado por aguardar.                   |
| ual das opções você gostaria de<br>lar: |
| Suporte Técnico                         |
| Suporte Administrativo                  |
|                                         |
|                                         |

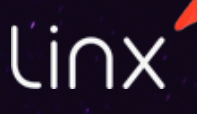

Digite sua mensagem aqui

#### 3- SELECIONE "ABRIR CHAMADO"

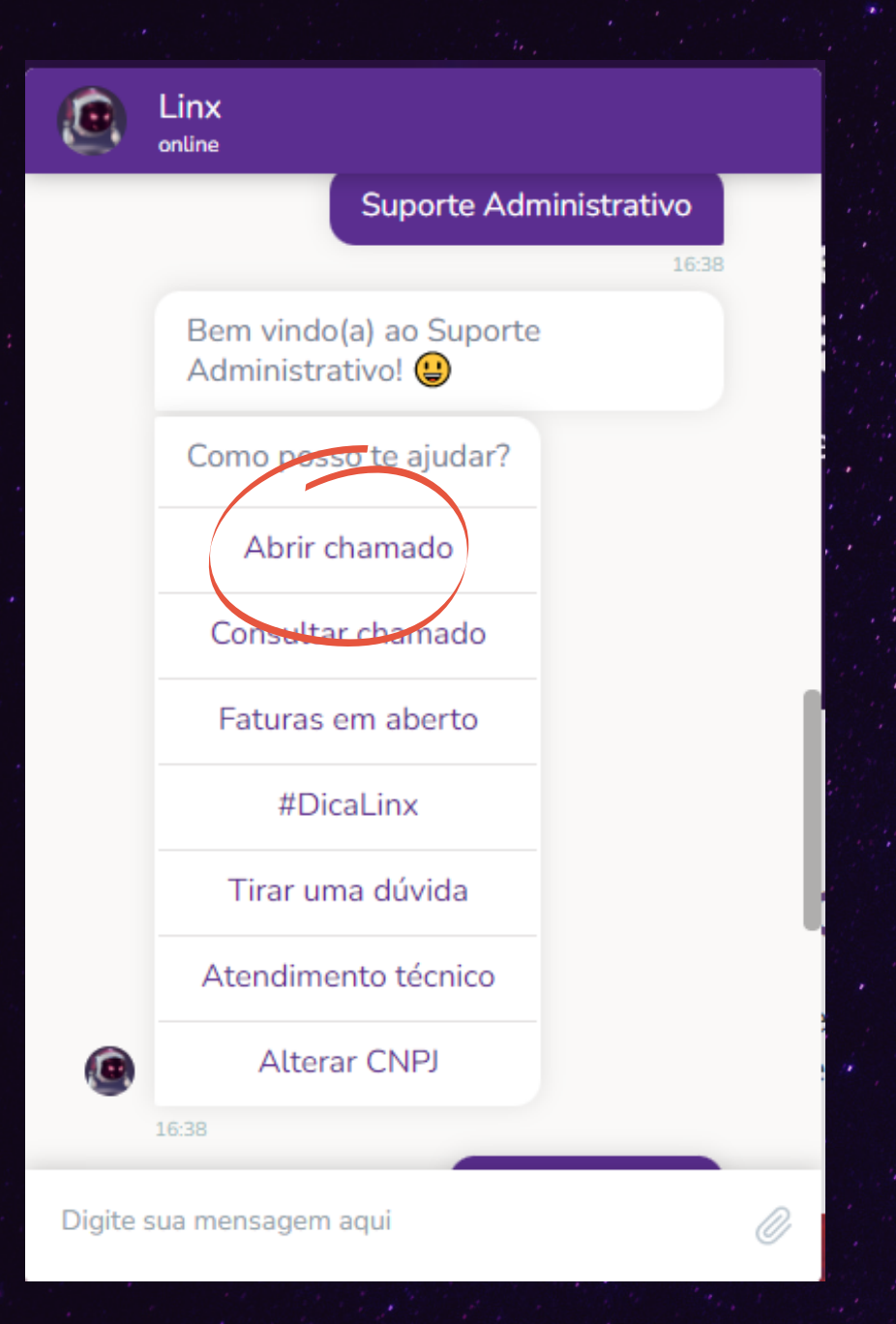

#### 4- SELECIONE "ATUALIZAÇÃO CADASTRAL"

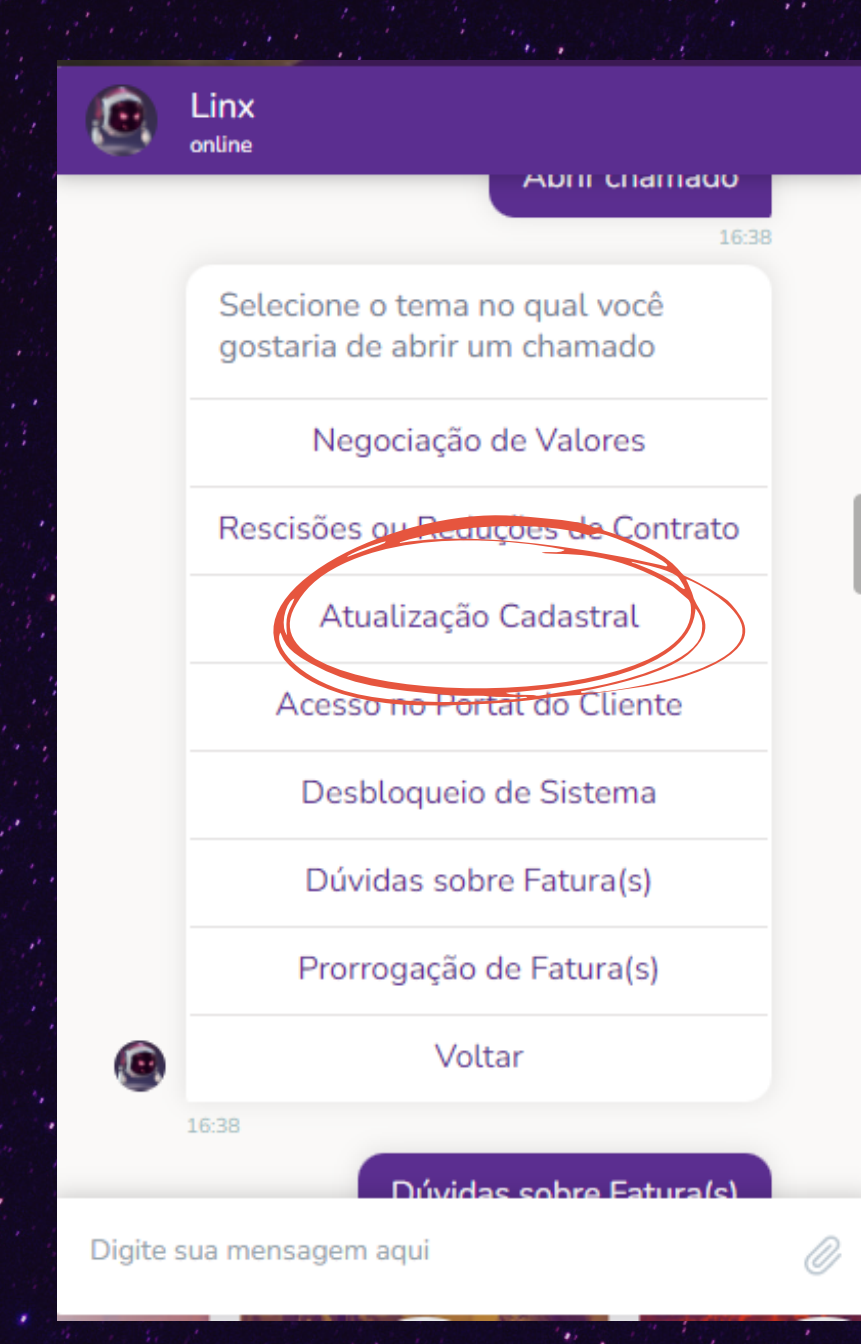

### 5- BELEZA! AGORA SELECIONE O SEU PRODUTO.

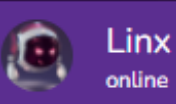

Entendi, selecione o Sistema/Produto para registro do chamado.

Produto

APOLLO

AUTOSYSTEM

B2C

**BGA SYSTEM** 

**BIG SISTEMAS** 

BRAVOS

CHAORDIC

CSI

CUCTOM

Digite sua mensagem aqui

# 6- INFORME SEUS DADOS Image: Display the second second s

Poderia me informar agora o número do telefone para contato? Pode ser mais de um...

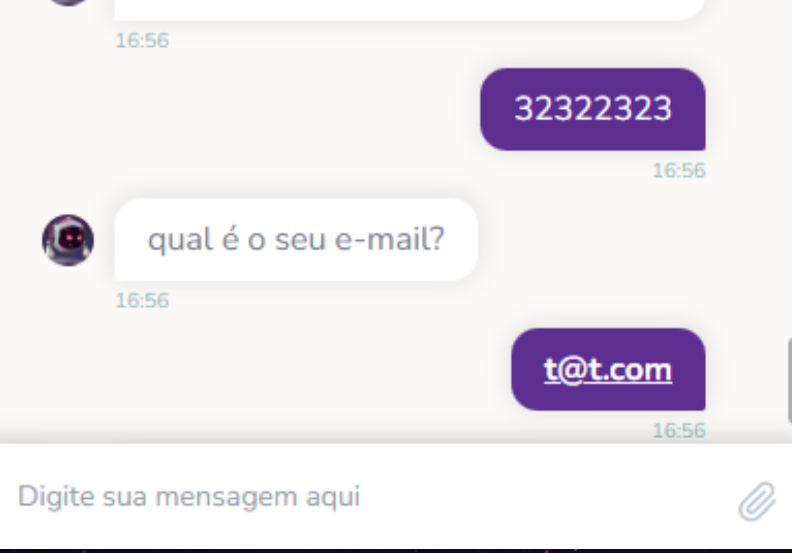

7- AGORA RESPONDA A ESTA PERGUNTA PARA SABER SE ESTE E-MAIL RECEBERÁ OS BOLETOS E NOTAS FISCAIS.

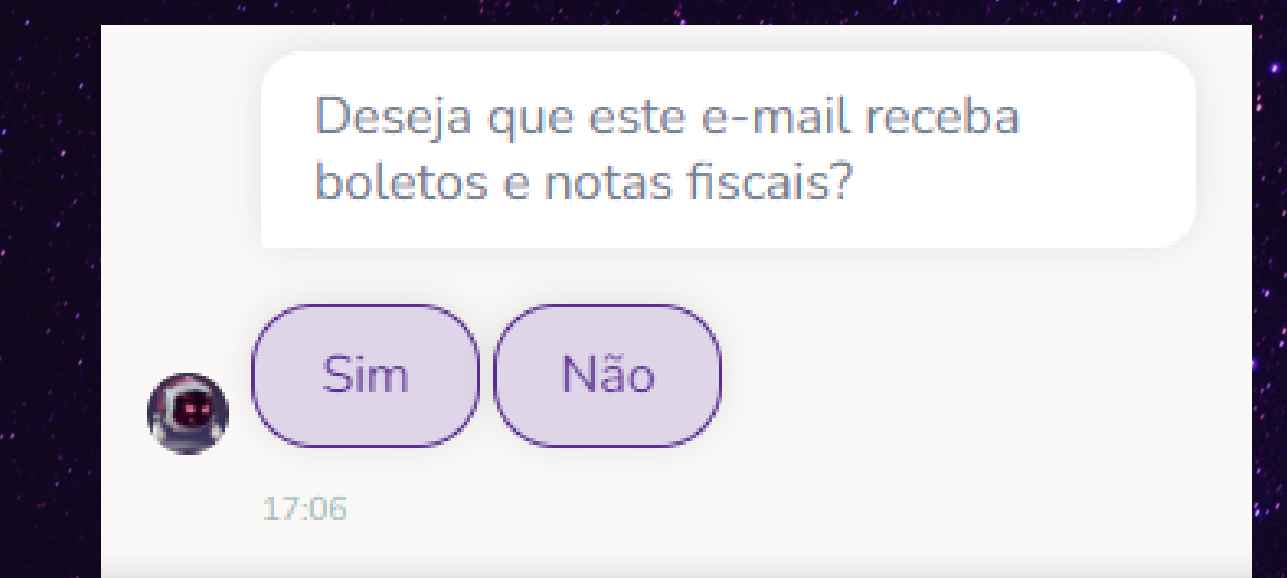

#### 8- CASO SEJA NECESSÁRIO ATUALIZAR O SEU ENDEREÇO FÍSICO SELECIONE A OPÇÃO E INFORME O NOVO ENDEREÇO

Necessita atualizar o seu endereço(logradouro)?

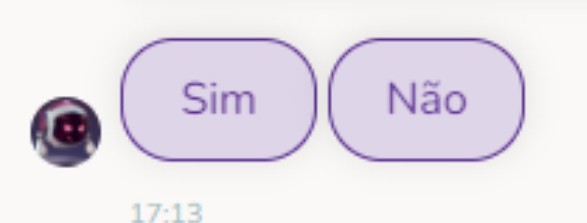

#### 9- CASO VOCÊ TENHA MAIS DE UM CNPJ E DESEJA QUE ESSA MUDANÇA SEJA REPLICADA INFORME OS CNPJS

Ok, esta solicitação é apenas para o CNPJ informado, ou o Sr(a) deseja incluir outros CNPJs do mesmo grupo?

(in)

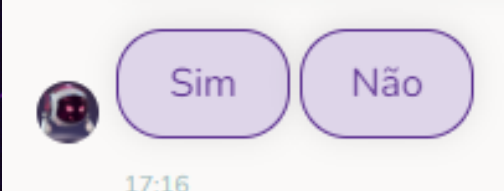

# GUARDIÕES ALERA

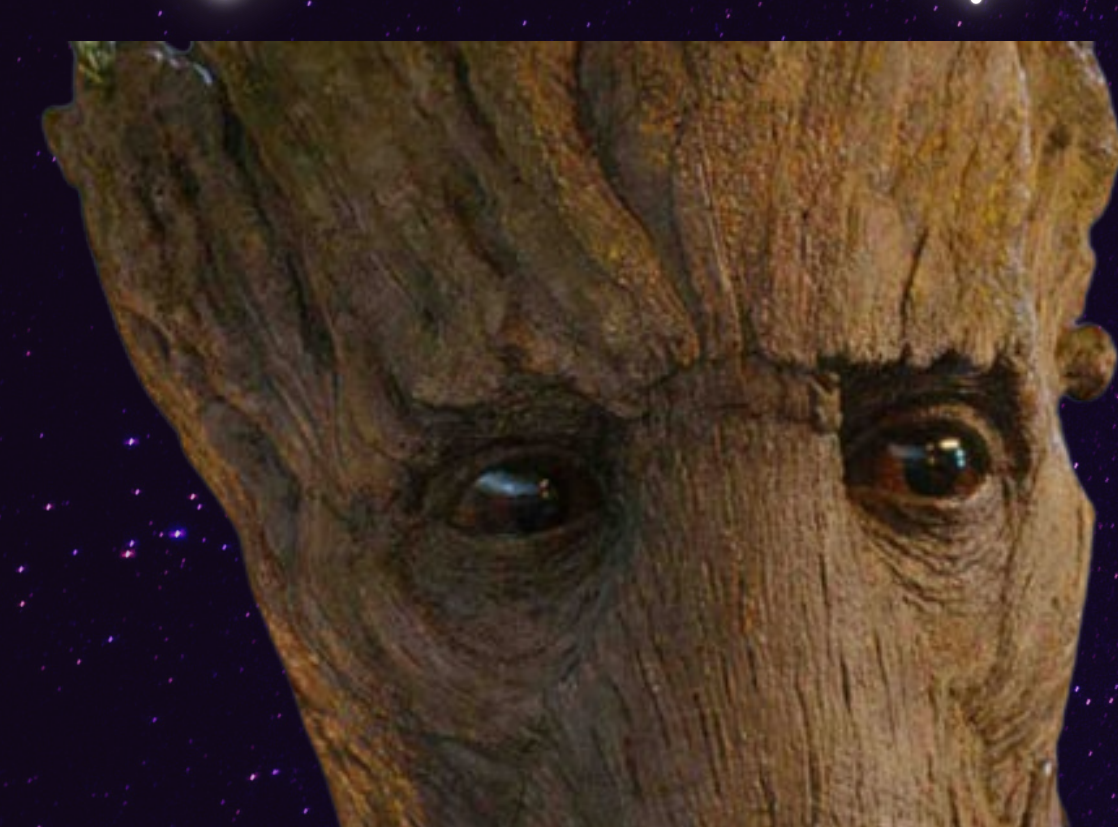

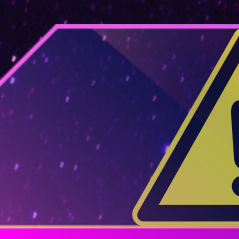

número de protocolo. Após o registro do chamado, o setor responsável dará andamento à sua solicitação.

Todos os chamados abertos geram um

## APÓS ISSO, O SEU CHAMADO SERÁ REGISTRADO.

## ATENÇÃO

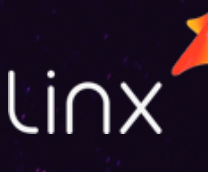